# 開發縣市共通性統計地圖展示圖台流通共享空間化成果

## 壹、前言

過去各界使用社會經濟資料多是以文數字或圖表型態來展現,若將資料透過統計地圖發布,增加了空間思維的分析;決策者可以透過統計地圖的 輔助更能清楚地掌握統計數據背後的意義。有鑑於此,內政部(統計處)於 103年開發建置統計地圖API雲端服務,充分利用各單位已上架至社會經濟 資料庫共通平台之資料或自有資料內容進行統計地圖展繪,各級政府機關 皆可申請介接統計地圖API雲端服務,即可於自有的應用系統或網頁中將統 計資料以更具視覺化的方式呈現。

為加速推廣各地方政府進行社會經濟空間資料之應用,內政部(統計處)於104年特結合統計地圖API及TGOS MAP API雲端服務以及統計區MAP圖磚 ,建置全國各縣市共通性的統計地圖展示圖台,提供各縣市政府各單位,將 具有鄉鎮市區別以下之統計資料,利用統計地圖展現其資料空間分布,可分 析各面向資料統計的空間意涵,提供更多的空間關聯屬性資訊加值,流通共 享國土資訊資源及社會經計資料空間化成果。

### 貳、 縣市統計資料以統計地圖展示系統建置現況

目前各直轄市、縣(市)政府主計處皆有提供公務統計或調查統計資料, 供一般民眾於網頁中瀏覽或下載電子檔,其採用的檔案格式主要為xls或 pdf,茲列舉各縣市統計資料以統計地圖展示系統建置方式概述如下:

一、利用 PX-Web 建置

除少數單位有建立自己的統計資料庫外,大多數的縣市政府皆採用行 政院主計總處所推行的PC-AXIS軟體建置統計資料庫,利用PX-Web於各縣市 政府主計處網站供使用者查詢瀏覽,並提供面量圖(如圖1所示)及符號圖兩 種類型之統計地圖展繪,以及多種統計圖表展示,包括有折線圖(如圖2所示 )、直條圖、橫條圖、直條與折線(雙軸)圖、人口金字塔圖及圓餅圖等。

1

#### 臺北市獨居老人-年 依 年底別, 行政區, 項目 與 性別

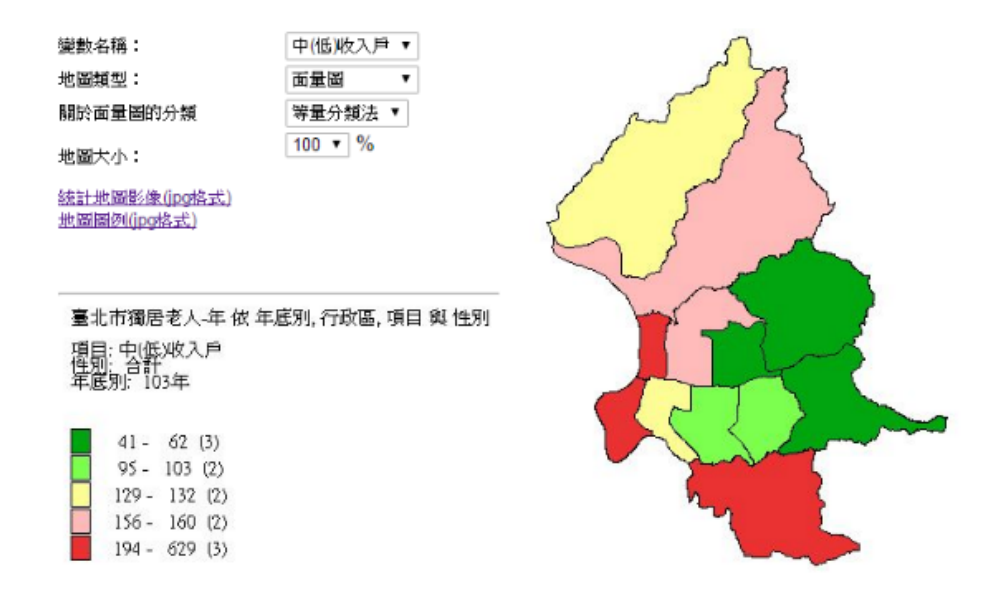

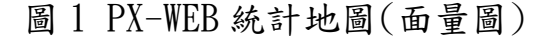

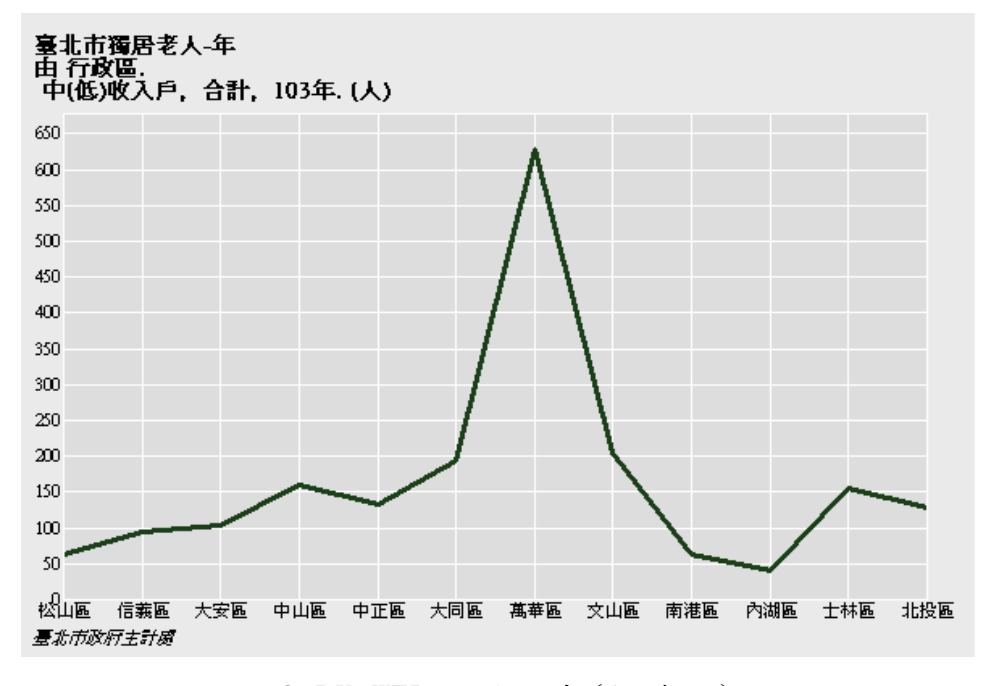

圖 2 PX-WEB 統計圖表(折線圖)

二、結合 PX-Web 及 Google 電子地圖建置

除了各縣市政府主計處之PX-WEB縣市重要統計指標可繪製統計地圖展 示外,臺北市政府另外由臺北市資訊局協助結合Google電子地圖,提供2D及 3D之GIS統計地圖視覺化展示,2D統計地圖包括有圓餅圖(如圖3所示臺北市 103年臺北市公有傳統零售市場攤位2D GIS圓餅圖)、長條圖及折線圖,3D統 計地圖包括有面量圖(如圖4所示臺北市103年幼兒園分布3D GIS面量圖)及 符號圖。

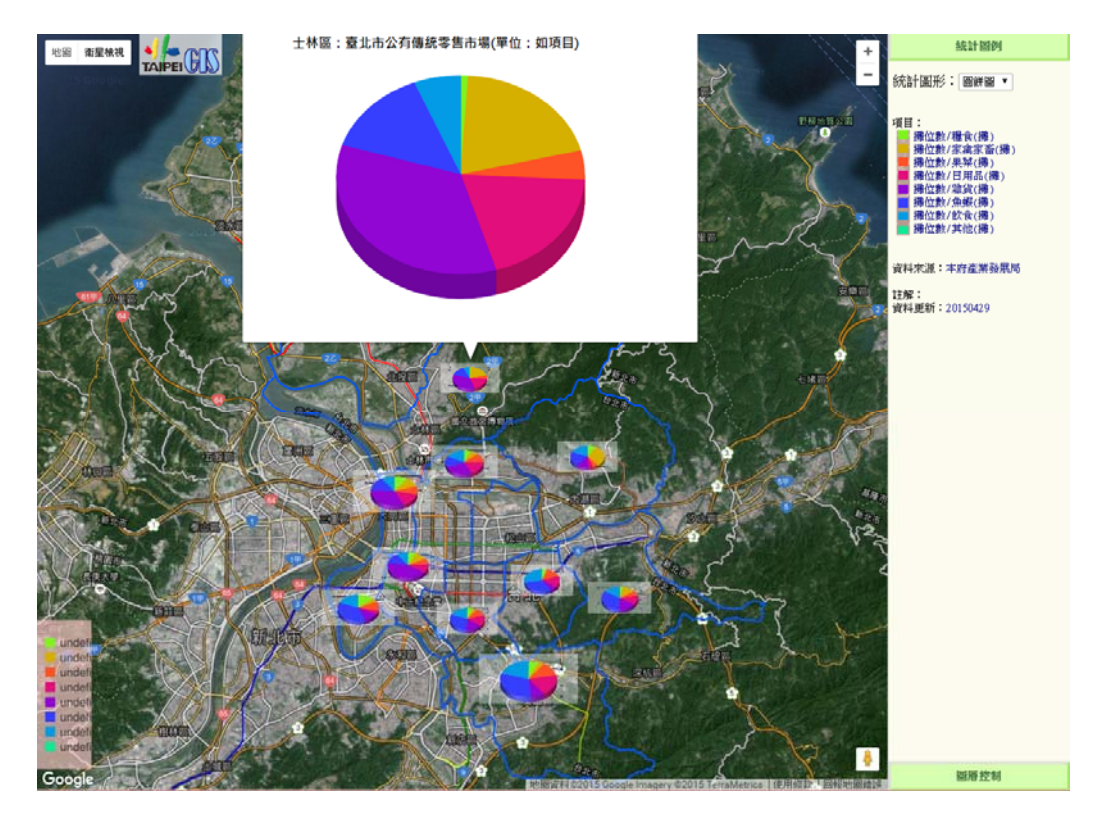

圖 3 臺北市 103 年公有傳統零售市場攤位 2D GIS 圓餅圖

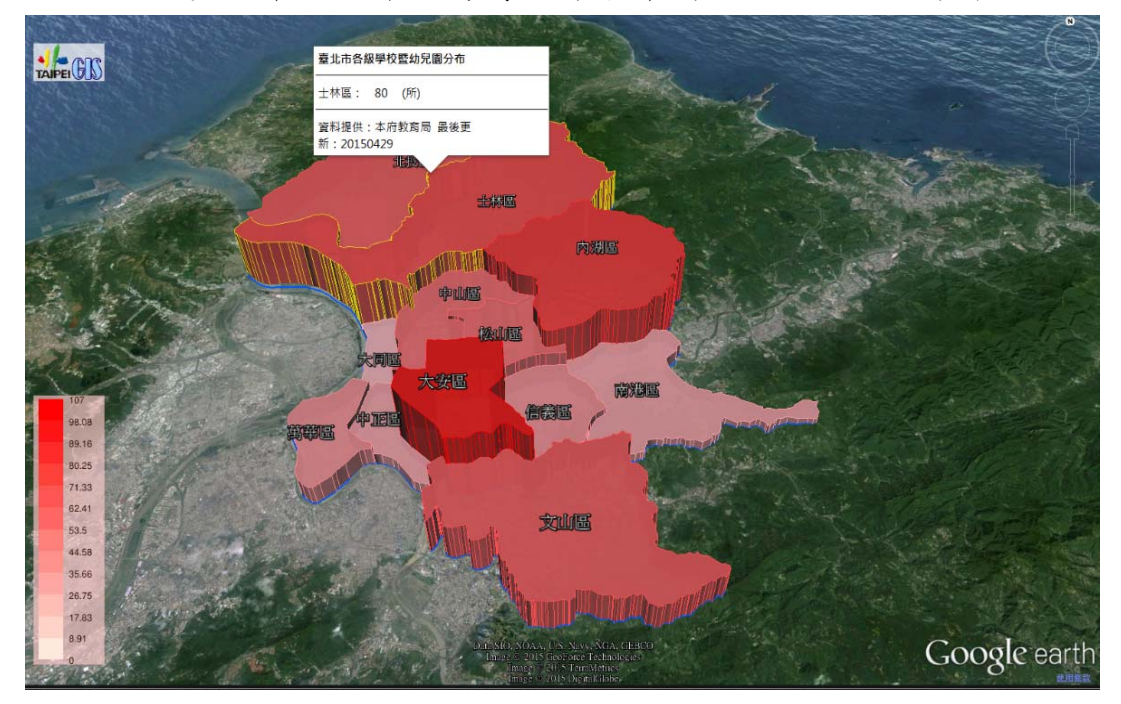

圖 4 臺北市 103 年幼兒園分布 3D GIS 面量圖

三、利用內政部補助經費自行開發建置

內政部於102年起至104年止共補助新北市、桃園市、高雄市、宜蘭縣、 新竹市、嘉義市及臺東縣等地方政府,辦理國土資訊系統社會經濟資料庫相 關推動業務,進行轄區內社會經濟資料庫及相關地理資訊應用系統建置。受 補助之各縣市政府皆透過GIS自行開發建置具統計地圖展示功能之相關系 統,如新北市政府資料倉儲及社會經濟資料分析系統、桃園市地理倉儲平台 、高雄市社會經濟資料庫決策應用系統、宜蘭縣社會經濟統計平台、新竹市 施政統計應用平台、嘉義市高齡城市與社會經濟空間統計系統、臺東縣社會 經濟資料庫輔助決策系統(應用如圖5臺東縣103年第四季大腸癌篩檢陽性 二級發布區分布圖所示)等。

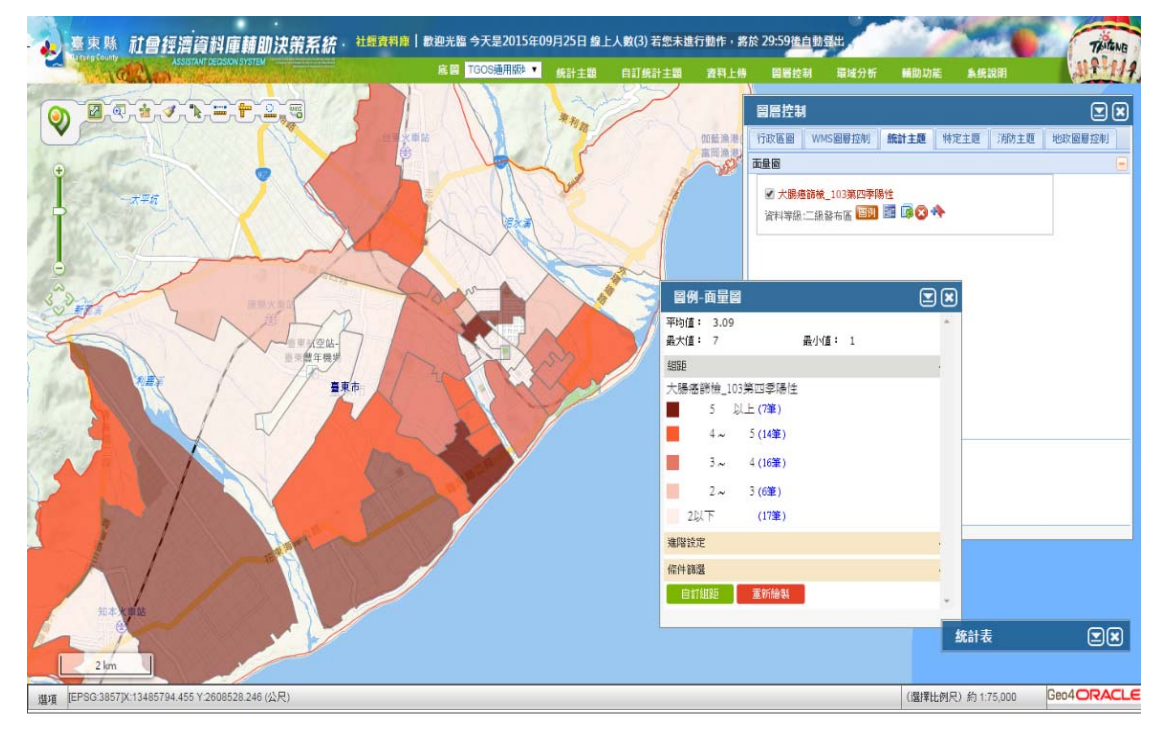

圖 5 臺東縣 103 年第四季大腸癌篩檢陽性二級發布區分布圖

## 參、開發縣市統計地圖展示圖台

目前大多數縣市政府提供統計地圖空間別僅能以鄉鎮市區繪製,並無 提供更細緻空間單元之村里、統計區統計資料及繪製功能,且無法配合任何 其他電子地圖套疊或定位等功能提供使用者瀏覽,對於進行空間統計分析 應用效果有限。內政部雖於102年起辦理補助各地方政府「國土資訊系統社 會經濟資料庫相關推動業務」,惟囿於經費有限無法擴及所有縣市政府,致 部分政府單位雖有建置空間統計資料之想法,在無開發預算經費及人力下 苦無發展空間。內政部期能透過建置共通模版方式,使各縣市政府可於內政 部提供之雲端環境布署縣市統計地圖展示圖台,或由各級政府機關單位自 行於各單位網路環境下布署,亦開放本系統範例程式原始碼,供各級政府機 關單位直接應用或擴充開發,擴大提供加值應用國土資訊系統社會經濟資 料庫之工具,發揮資源共享及降低各單位建置開發成本之效益。 內政部(統計處)於103年創新開發統計地圖API雲端服務,於本(104)年 度利用社會經濟資料庫共通平台已收納豐富之空間別統計資料優勢,透過 已開發完成的統計地圖API功能,搭配內政部TGOS MAP API所提供之電子地 圖相關功能,建置一全國各縣市共通性統計地圖展示圖台,提供予各直轄市 、縣(市)政府流通及連結應用,期能對於多數尚未建立統計地圖展示圖台 之縣市政府,將具空間屬性之統計資料,能快速於圖台展示資料特性,讓使 用者取得更視覺化之資料分析應用。

縣市共通性統計地圖展示圖台主要功能如下:

一、 圖台瀏覽與操作

當一般使用者進入系統首頁即呈現放大至該縣市範圍之畫面(如圖6所 示), 左側提供使用者位置定位、圖台縮放(縣市或全國範圍)以及依比例尺 縮放之功能。使用者位置定位功能,則是透過使用者的瀏覽裝置(手機、平 板電腦、個人電腦等)直接獲取地理位置坐標資訊(為GPS座標、網路位址 定位等), 並直接顯示定位於電子地圖上。

二、圖台底圖圖磚切換

圖台透過介接內政部TGOS MAP API之底圖圖磚服務,包括TGOS MAP、 通用版電子地圖、福衛二號衛星影像、福衛混合地圖、地形暈渲圖及地形暈 渲混合地圖等,以及內政部(統計處)今年建置之統計區MAP圖磚,於系統上 提供使用者多項性選擇系統底圖的功能,並以統計區MAP為預設底圖,提供 一兼具易用性、視覺美觀之底圖。

5

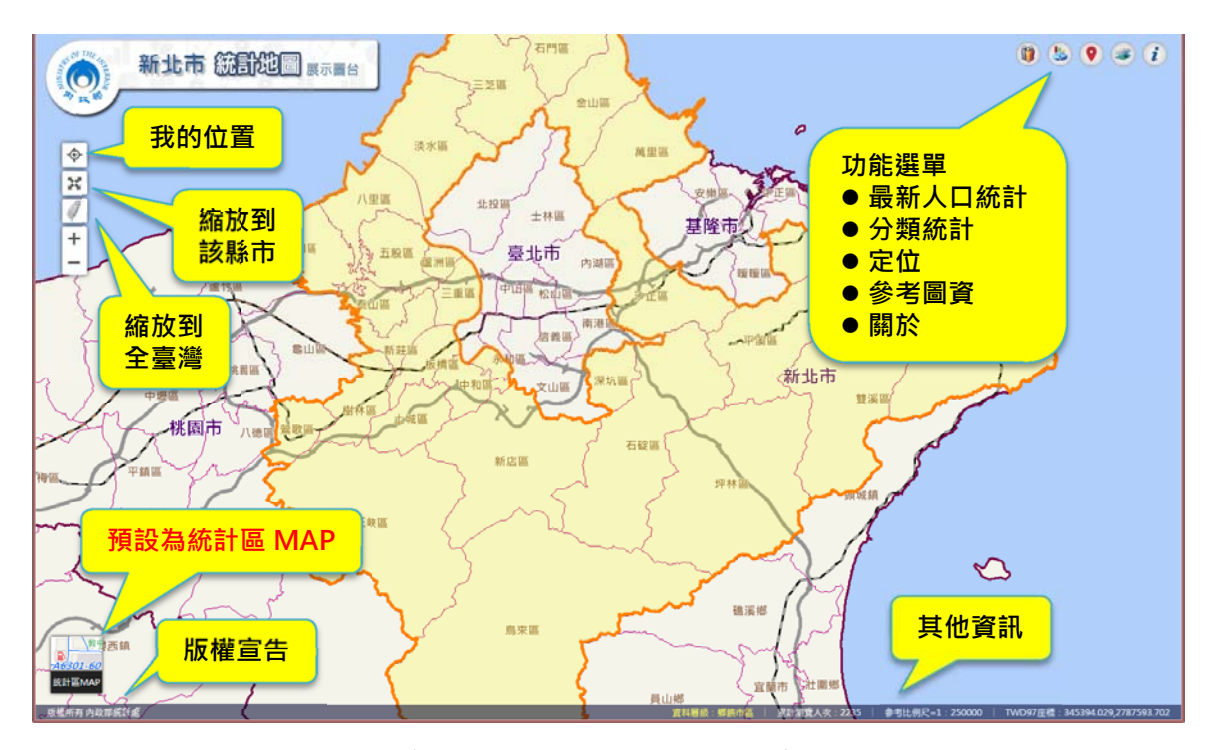

圖 6 縣市統計地圖展示圖台前台功能

三、最新人口統計

系統右上方之「最新人口統計」功能,預設挑選社會經濟資料庫共通平 台中常用之人口統計相關主題,依據各項統計欄位資料層級展示面量圖,並 結合TGOS MAP API比例尺層級,依系統圖面比例尺縮放而切換至不同空間 統計單元之資料,如行政區之鄉鎮市區別、村里別,進而放大至統計區之二 級發布區別、一級發布區別、最小統計區別之人口面量圖,系統於空間統計 單元層級轉換時,於下方跳出提示資訊(如圖7所示),右側提供之統計資訊 亦隨著圖面層級同步更新。

四、統計地圖資訊

當統計資料展繪時,於右側彈出統計地圖資訊視窗,提供該統計地圖之 統計資料時間、圖例說明、統計資訊及統計表。統計資訊包含有該統計地圖 資料之最大值、最小值、平均值、總和與標準差等統計資訊。統計表則提供 排序功能進行資料數值遞增或遞減之排序,並可點選統計表之任一統計區 域名稱或數值,左方之圖台該區域位置即彈出資料說明視窗,包括區域名稱 及統計數值(如圖8所示)。若點選統計資料之區域不在目前視窗範圍內,系 統則會自動平移至該區域。

6

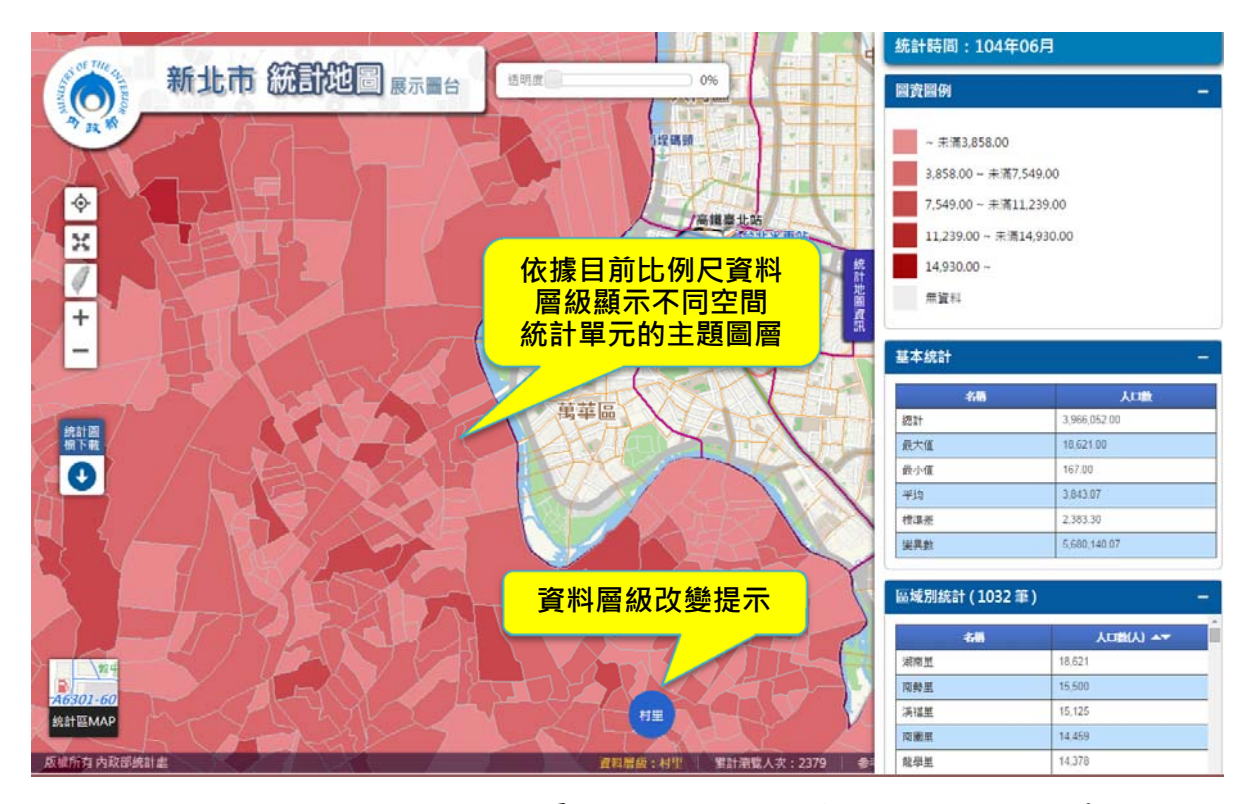

圖7依照比例尺自動切換最新人口統計面量圖之空間統計單元

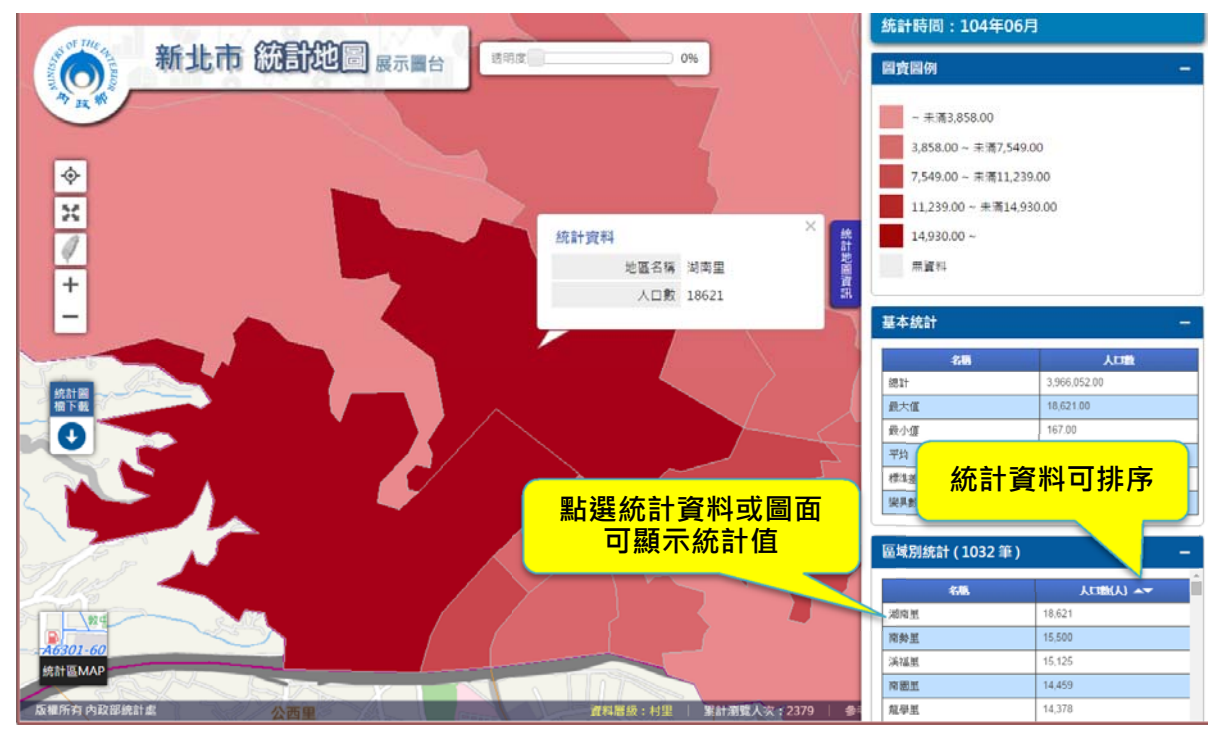

圖 8 統計地圖資訊視窗之統計資料排序與圖面定位功能

五、<br />
分類統計

(一)統計地圖繪製

分類統計預設之資料來源為內政部(統計處)之統計地圖API應用資料 庫公開版主題統計資料,使用者可依據各項資料之主題依序選擇資料之中 類、小類、統計單元、主題、統計時間等,並可自行挑選統計範圍進行設定 ,方式包括有行政區域清單、圖面點位環域半徑及圖面環域框選範圍選取等 方式繪製統計地圖(如圖9所示)。

| 分類統計                  |                                          |          |     |    | × |
|-----------------------|------------------------------------------|----------|-----|----|---|
| 資料來源:                 | 內政部統計處                                   |          | 其他資 | 料來 | 源 |
| 1.統計資料/               | 範圍設定                                     |          |     |    |   |
| 中類                    | 社會福利                                     |          |     | ۲  |   |
| 小類                    | 社會福利                                     |          |     | ۲  |   |
| 統計單元                  | 最小統計區                                    |          |     | ۲  |   |
| 主題                    | 統計區老人安養機構統計                              |          |     | ۲  |   |
| 縣市                    | 新北市                                      |          |     | ۲  |   |
| 統 <b>計時間</b><br>(可複選) | 103年12月<br>103年06月                       |          |     | •  |   |
|                       | 102年06月<br>101年12月                       |          |     | -  |   |
| 統計範圍                  |                                          | <b>.</b> | ⊕.  | Ę  | 6 |
| 全選                    | 新北市 新店區<br>新北市 新荘區<br>新北市 瑞芳區<br>新北市 淡水區 |          |     |    |   |
| 2.統計地圖/               | 圖表設定                                     |          |     |    |   |
| 繪製統計                  |                                          |          |     |    | 閉 |

圖 9 統計地圖繪製之統計資料及範圍設定

配合使用者所選擇之資料欄位設定,提供多樣性的統計地圖種類於圖 台繪製,包含面量圖、柱狀圖、圓餅圖、分級符號圖等,使用者可於網頁介 面自行設定繪製地圖樣式相關參數,包含地圖配色、分級方式、分級數、符 號大小、文字標記資訊及透明度等(如圖10所示)。

|                                                              | 10.07                                                  |                                | 1 Alton       | 統計時間:10                                                                                                    | 0年                                                                               |
|--------------------------------------------------------------|--------------------------------------------------------|--------------------------------|---------------|----------------------------------------------------------------------------------------------------|----------------------------------------------------------------------------------|
| 臺北市 統訂地圖                                                     | 展示圖台                                                   | 北投區                            |               | 圖資圖例                                                                                                    | -                                                                                |
| 今 式 分<br>分 預統計<br>資 料來厚:內段部統計處<br>1.統計資料/新聞設定<br>2.統計地圖/圖表設定 | - ×<br>地画 - 画量図<br>分級方式<br>主協約後5%(資料等距・<br>分級數<br>5級 ・ | 生林區<br>統計資料<br>地區名稱            | -<br>+ШШЕ     | <ul> <li>未満13,159</li> <li>13,159,577.0</li> <li>21,327,234.0</li> <li>29,494,890.0</li> <li>37,662,547.0</li> <li>毎資料</li> </ul> | 9,577.00<br>10 - 未満21,327,234.00<br>10 - 未満37,662,547.00<br>10 - 未満37,662,547.00 |
|                                                              | 最大值配色                                                  | 僱用員工全年薪資                       | 47439991      |                                                                                                    |                                                                                  |
|                                                              | #f3065a<br>最小值配色                                       |                                | 統計            | 基本統計                                                                                                    | 2-4                                                                              |
| 國表接式 <u>111</u> 🕼                                            | #178008                                                | 「「「「「「「」」」 「「」」」 「「」」」 「「」」 「」 |               | 名語                                                                                                    | 假用員工全年経費                                                                         |
|                                                              | 10 標註文字標記                                              | 松山區                            | â             | 總計                                                                                                    | 257.197.293.00                                                                   |
| 統計欄位                                                         | 内容 標記行政區名 •                                            |                                | 1             | 最大值                                                                                                    | 47,439,991.00                                                                    |
| (億用員工全年薪資(千元)・                                               | 字體 相體 •                                                |                                |               | 嚴小值                                                                                                    | 3,507,245.00                                                                     |
|                                                              | 大小 12 pt                                               |                                | attachter of  | 平均                                                                                                    | 21,433,107.75                                                                    |
|                                                              | 新帝 #070960 <b>□</b>                                    |                                | (W)/Smi       | 標準差                                                                                                    | 15,304,079.16                                                                    |
|                                                              | #070019                                                | 中正量(信義                         |               | 變異數                                                                                                    | 234,214,838,878,294,53                                                           |
|                                                              | 量图 是▼                                                  | 萬華區 大安區                        |               |                                                                                                    |                                                                                  |
|                                                              | 電图颜色 #FFFFFF 🗔                                         |                                | 1             | 區域別統計(12筆) —                                                                                                    |                                                                                  |
|                                                              | 透明度                                                    | 永和国                            | 1 4 6         | 谷植                                                                                                    | 偏用員工全年結實(千元) ▲▼                                                                  |
|                                                              | 5                                                      |                                | K A           | 中山區                                                                                                    | 47,439,991                                                                       |
|                                                              | 統計欄位                                                   | 93-56                          |               | 內湖區                                                                                                    | 45,830,203                                                                       |
|                                                              | •僱用員工全年薪資(千元)                                          | 中和區                            | 深坑區           | 松山區                                                                                                    | 33,333,553                                                                       |
|                                                              |                                                        | 文山區                            | 1 25          | 大安區                                                                                                    | 32,608,095                                                                       |
| 信制统計图表 信制统計推图                                                | 100 PH                                                 |                                |               | 信義區                                                                                                    | 23,351,122                                                                       |
|                                                              | 18(1.4)                                                |                                | my /          | 中正區                                                                                                    | 19,612,533                                                                       |
| 版權所有內政部統計是一個林區 大學家                                           | 5121 6                                                 | 資料層級: 郷鎮市區                     | 累計瀏覽人次:880 参考 | 南港區                                                                                                    | 16.282.993                                                                       |

圖 10 統計地圖面量圖繪製

統計地圖繪製亦可進行二種分類主題整合分析,可於圖台同時以面量 圖搭配柱狀圖、圓餅圖、分級符號圖之一進行展繪,繪圖參數設定以頁籤方 式讓使用者切換選擇設定,繪製成果於圖台展示時,右側的統計地圖資訊亦 採頁籤方式進行面量圖與其他統計地圖相關資訊切換查看(如圖11所示)。

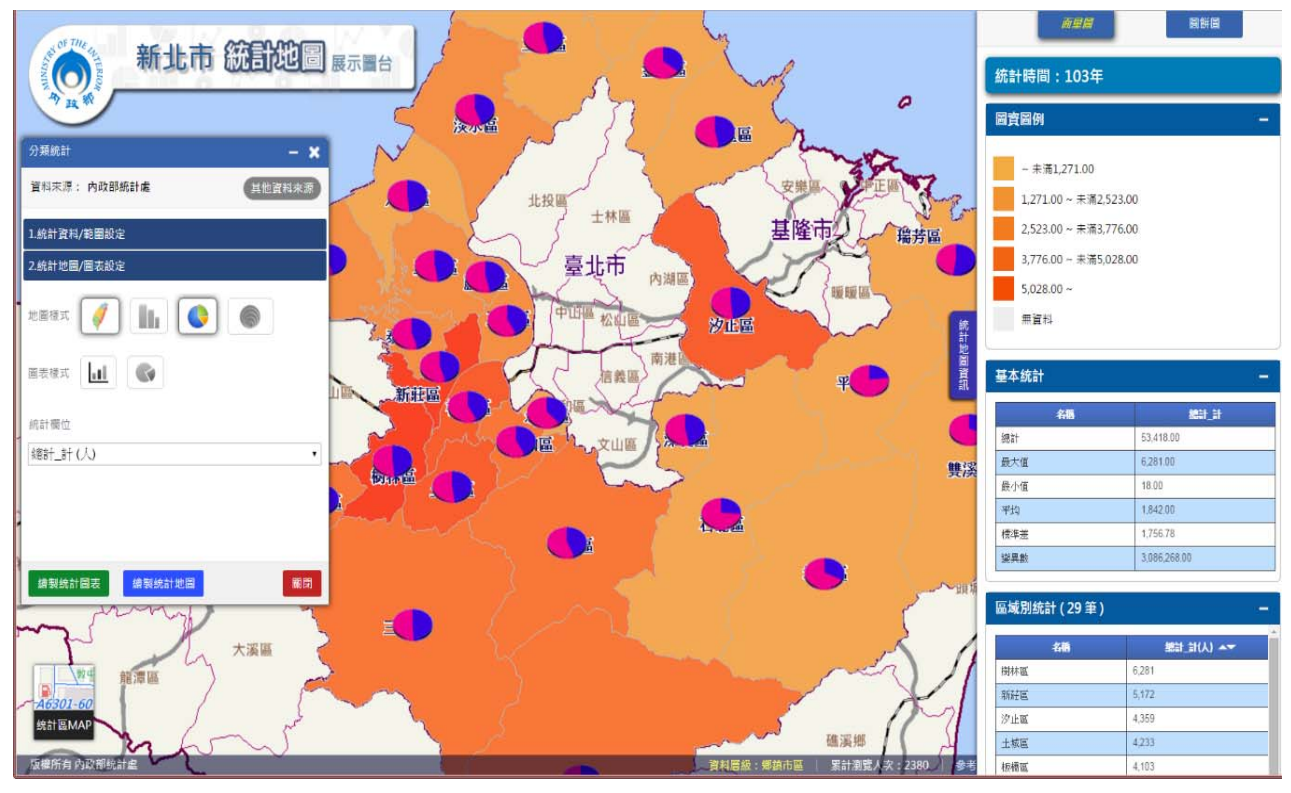

圖 11 面量圖搭配圓餅圖之統計地圖資訊頁籤

(二) 圖面框選及點位環域範圍選取統計地圖繪製

使用者除可對於行政區域選取外,系統亦提供以點位環域選取及圖面 框選選取,指定空間範圍方式進行統計資料範圍選取功能。圖面框選範圍是 利用使用者於電子地圖圖面上滑鼠框選矩形,系統依據所框選之向量坐標 組成的空間範圍進行統計資料展示(如圖12所示)。

點位環域選取資料範圍,則是利用使用者於電子地圖圖面上指定單點, 並選擇點位環域半徑所定義的空間範圍來進行統計資料篩選。圖13是以在 電子地圖圖面上點選捷運劍潭站為中心點位半徑1,500公尺繪製15歲以上 各村里女性碩士人口分布情形(如圖13所示)。

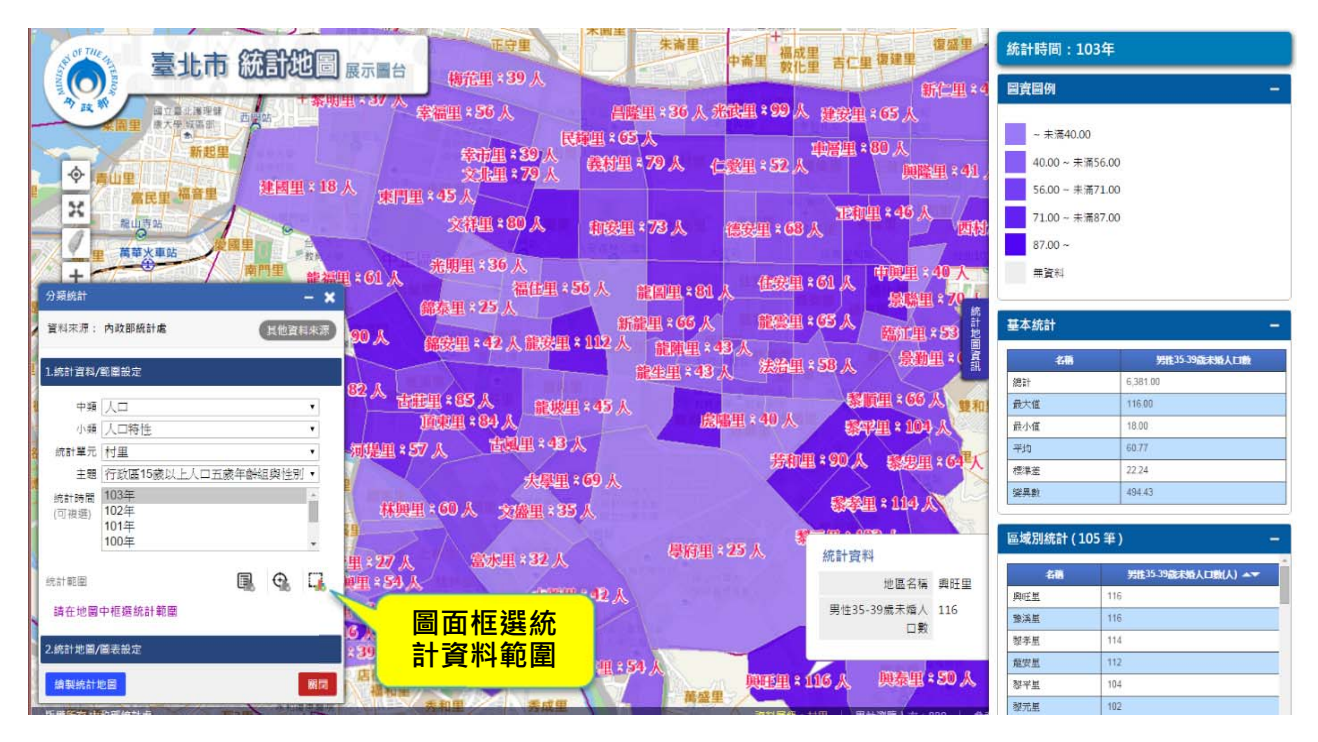

圖 12 以圖面框選範圍選取統計資料範圍繪製統計地圖

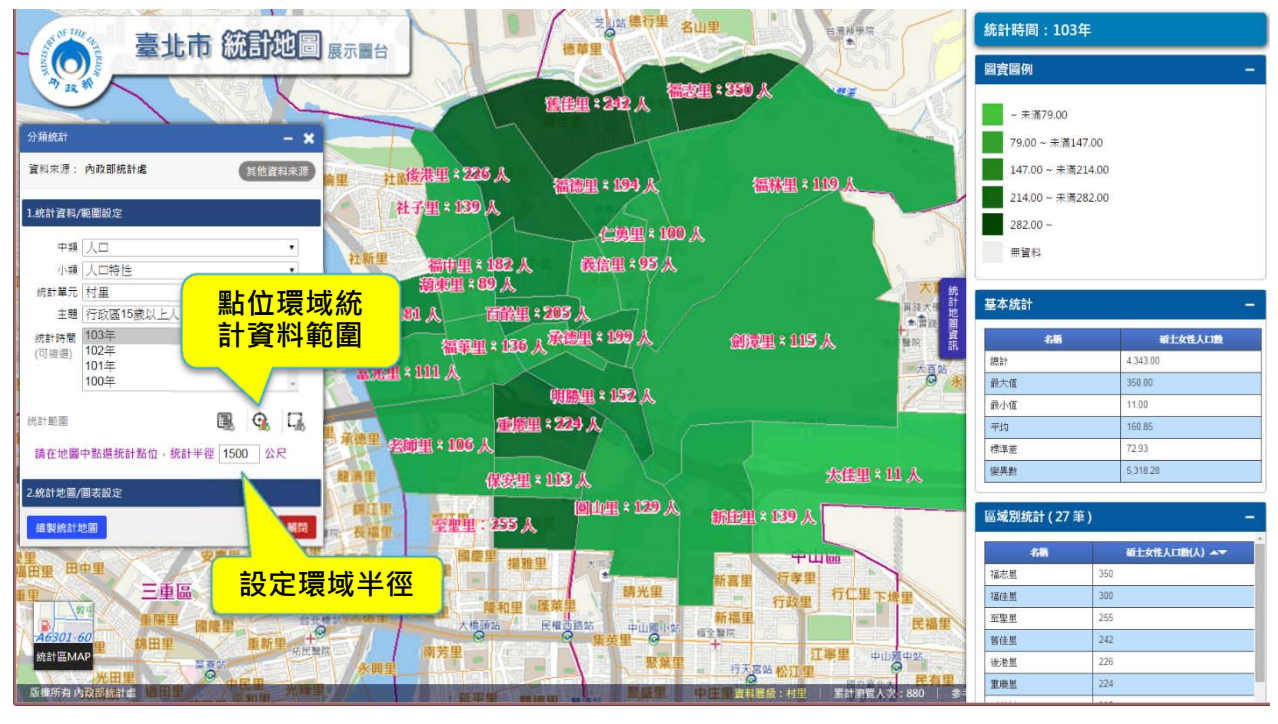

圖 13 以點位環域範圍選取統計資料範圍繪製統計地圖

(三) 時序性統計地圖繪製

系統亦提供具時序性之統計資料繪製功能,使用者可選擇多時間點之 統計資料後,依照時序輸出多張統計地圖,透過同一設定參數標準進行繪製 ,以面量圖為例依照最新的一個時間點,進行統計值分級計算後,再將此分 級方式套用至其他時間點的面量圖上,以產生一系列之時序性統計地圖,並 於系統圖面提供切換、播放時間軸功能(如圖14所示)。

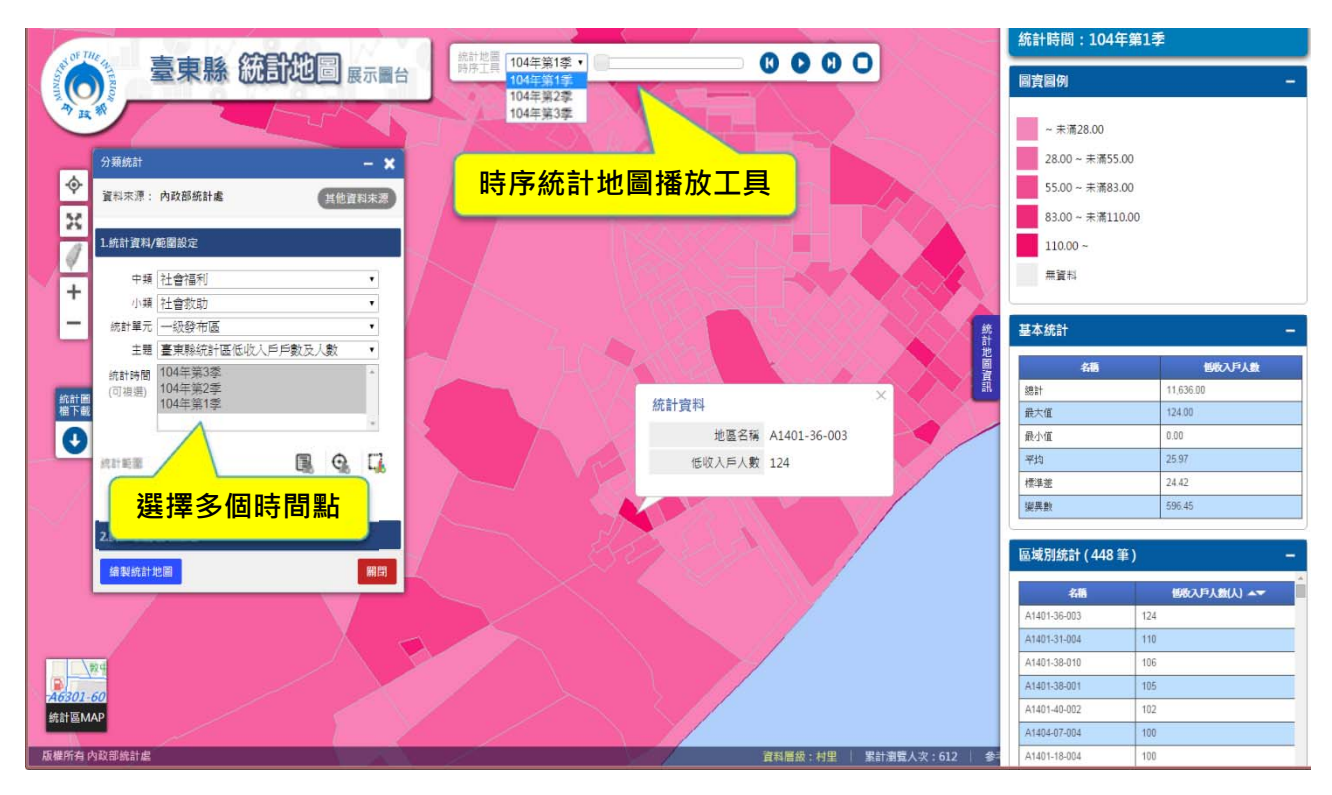

圖 14 時序性統計地圖繪製

(四)統計圖表繪製

圖台透過使用者所選擇之資料統計空間單元與資料欄位,提供多樣性統計圖表繪製功能,包含折線圖、柱狀圖及圓餅圖三種圖表格式,並提供圖表繪製參數操作介面供使用者設定(如圖15、圖16)。

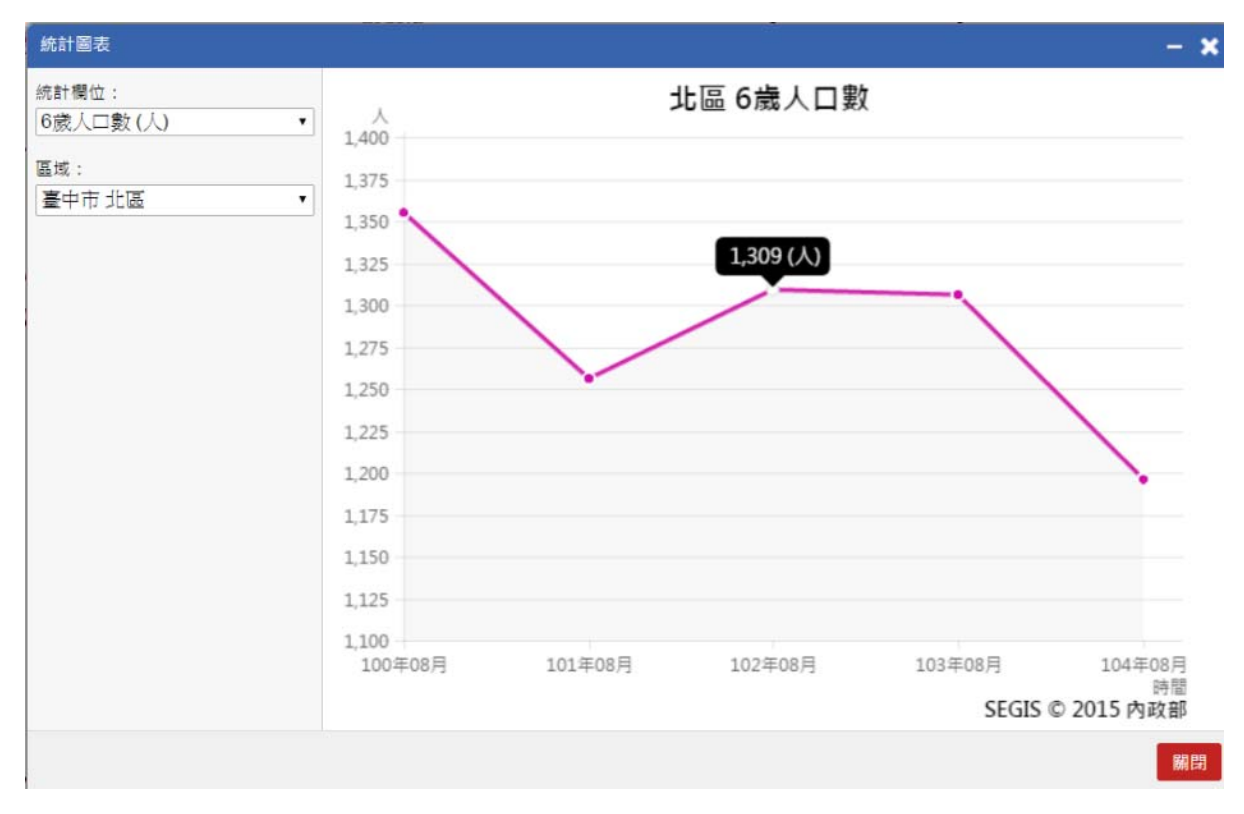

圖 15 統計圖表折線圖

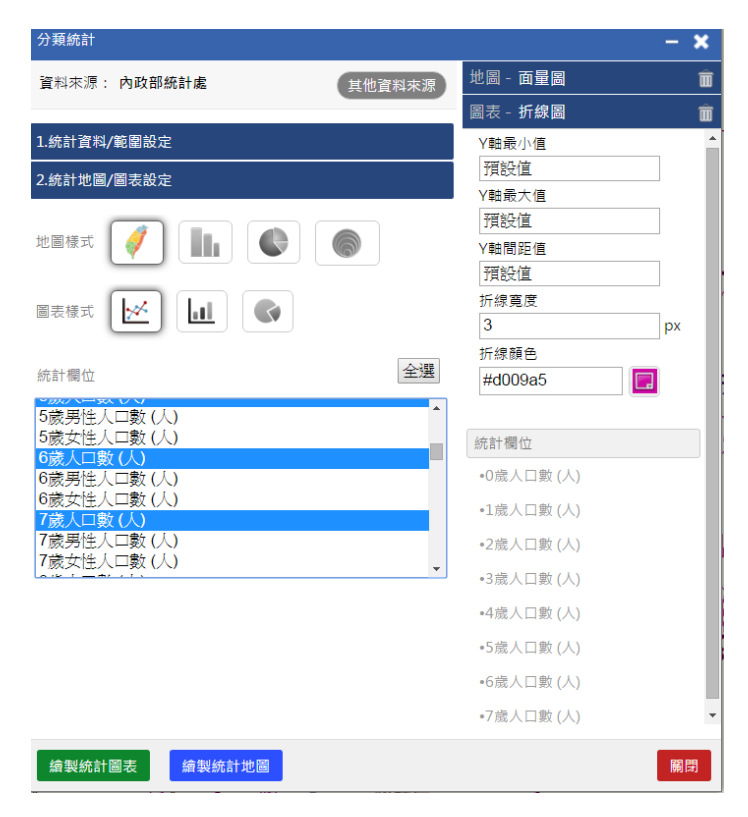

圖 16 統計圖表折線圖繪製參數設定

六、 定位功能

圖台定位功能為TGOS MAP API所提供之功能,提供門牌地址、地標/地 名、行政區、道路及坐標等方式進行圖面定位。可透過定位於圖面後,再配 合分類統計功能進行環域統計分析(如圖17所示)。

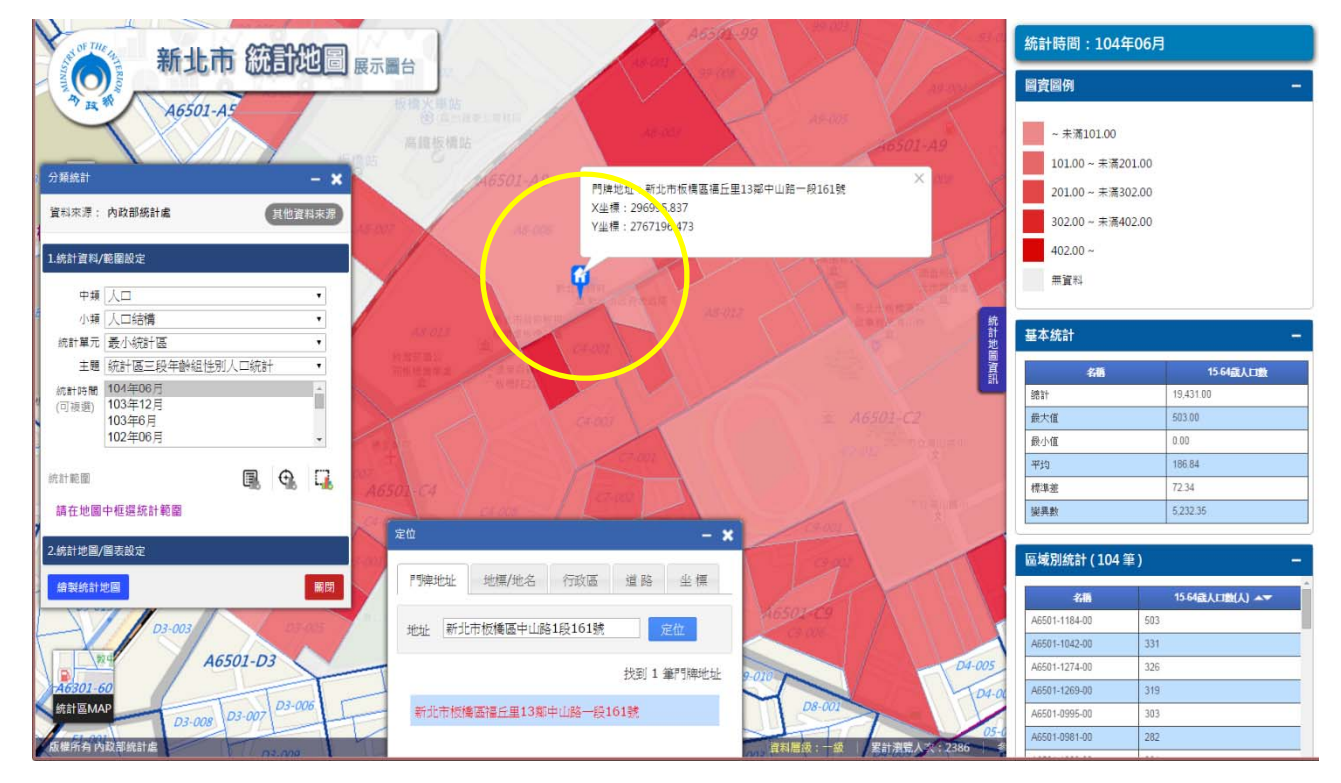

圖 17 門牌地址定位並進行環域分析

七、與外單位基礎圖資套疊

圖台提供支援各期行政區圖資及外部WMS、KML於系統圖面套疊,使用者 可利用各單位發布之WMS、KML連結方式建立一個與社會經濟資料套疊的WMS 、KML圖層。如圖18所示,即為臺東縣最小統計區人口數面量圖上,套疊臺 東縣土石流潛勢溪流、土石流影響範圍及土石流避難路線之KML圖層。透過 不同的圖層資訊與社會經濟相關資料套疊於圖台,各縣市政府可用於防災、 基礎建設等不同面向之決策應用。

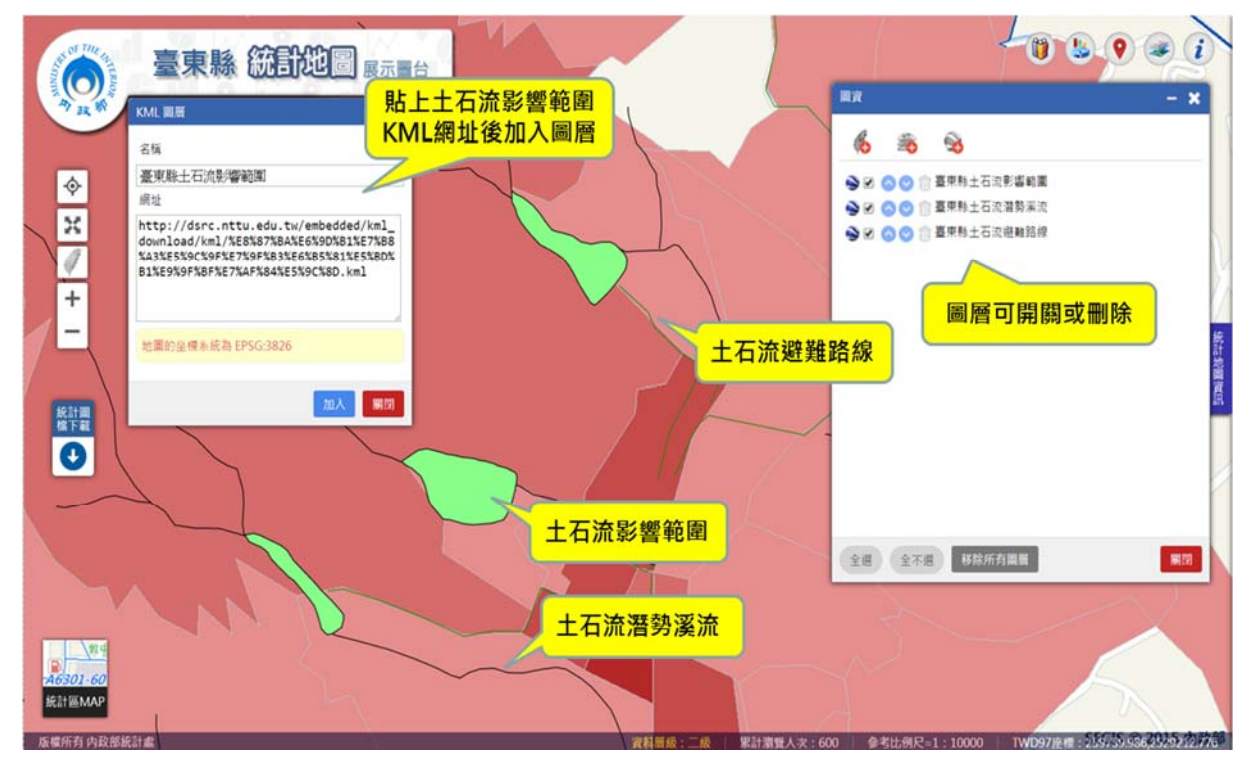

圖 18 統計地圖加入網路連結之 KML 圖層套疊

八、後台管理

各縣市政府可指派統計地圖展示圖台之機關管理者,登入系統後台進 行「會員管理」及「統計資料管理」兩項作業。

(一) 會員管理:包括公務帳號會員新增、修改及刪除等維護管理。

(二)統計資料管理:提供縣市圖台之機關管理者:1.設定前台統計資料之 管理;2.可上傳各縣市自備之資料;3.可設定各項上傳之統計資料使 用權限,以區分一般民眾使用者以及有差異權限之公務版使用者進行 使用,以因應各縣市政府機關單位之使用需求。

| 首頁 會員管理 統計資料管理                   |       |                        | *5 | 管理員 登出 |  |
|----------------------------------|-------|------------------------|----|--------|--|
| <sup>统計資料推選</sup> 提供統計地圖ADI應田容料庫 |       |                        |    |        |  |
| ◎ 点計資料維護 之資料項目管理功能               |       |                        |    |        |  |
| 内段部级計畫 其世波和未遵                    |       |                        |    |        |  |
| 内政部统計處                           |       | 可設定瀏覽對象或<br>選擇不使用該資料   |    |        |  |
| 中雄不限制 · 小雄不限制 · ·                | 1 H   |                        |    |        |  |
| 主題名稱                             | 統計單元  | 可測質對象                  |    |        |  |
|                                  | 86/t5 | R.#                    | 公務 | 不使用    |  |
| 行政區15歲以上人口五歲年齡組織獨狀況統計_全國         | 鄉抹市區  | <  ✓ 民家                | 公務 | 不使用    |  |
|                                  | 村里    | <b>K</b> R             | 公務 | 不使用    |  |
|                                  | 彩市    | / 民家                   | 公務 | 不使用    |  |
| 行政區15歲以上人口五歲年齡組動實程度統計_全國         | 燃烧市饭  | <b>/</b> R#            | 公務 | 不使用    |  |
|                                  | 村里    | < R.R.                 | 公務 | 不使用    |  |
|                                  | 粉肉    | <ul> <li>R#</li> </ul> | 公務 | 不使用    |  |
| 行政區15歲以上人口五歲年齡組統計_全國             | 燃烧市面  | RR                     | 公務 | 不使用    |  |
|                                  | 村里    | ✓ 民家                   | 公務 | 不使用    |  |

圖 20 統計資料管理

## 肆、結語

內政部(統計處)持續推動各部會及地方政府建置具空間意涵的社會經 濟資料庫,並透過內政部社會經濟資料庫共通平台,讓範疇很廣、生產單位 眾多且分散的社會經濟資料,可以在同一平台上獲得不同單位多樣性且完 整的空間社會經濟資訊。為讓各單位能加值應用於空間展示與分析,103年 開發建置統計地圖API雲端服務,各單位系統開發者可透過統計地圖API雲 端應用資料庫資料,不需自行另外購置GIS(地理資訊系統)軟體,甚至GIS伺 服器,以介接統計地圖API方式減省經費成本,在自有網頁呈現統計地圖及 空間統計資料內容。除了降低了入門技術門檻,亦降低資料的更新與維護上 所需要耗費的人力資源。

104年所開發建置之縣市共通性統計地圖展示圖台,運用上述之統計地 圖API雲端服務,搭配內政部(資訊中心)之TGOS MAP API,提供以各縣市為 主之統計地圖展示圖台網站,結合空間資訊圖台一般使用者即可於網頁中 進行統計資料展示與空間分析。其應用面包括了都市計畫、防救災、治安管 理、學區規劃、公共衛生、交通觀光及工商等各項應用,對於各縣市政府業 務單位,提供有效管理及施政決策應用;亦對一般民眾,以簡易統計圖像, 透過視覺化訊息傳達更多政策成效。

# 伍、參考文獻

內政部,2014年11月,國土資訊系統社會經濟資料庫共通平台推動計畫期 末報告書。